## **Special Education Cohort Registration**

Please follow the instructions below if you are a **continuing** student in active graduate status in the **Special Education Cohort Program**. Should you have questions regarding your status please reach out to <u>spedreg@gmu.edu</u>.

- Log into Blackboard at: <u>http://mymason.gmu.edu</u> (Should you experience any problems logging in please contact our ITU helpdesk at 703-993-8870)
- Click on the **Organizations** tab in the left hand side of the Blackboard site.

| MASON           | This tab is playing audio.                                                                                                    |
|-----------------|----------------------------------------------------------------------------------------------------|
| UNIVERSITY      |                                                                                                    |
| 🚊 Home          |                                                                                                    |
|                 |                                                                                                    |
| Activity Stream | Welcome Faculty and Staff!                                                                                                    |
| Courses         | Mason Blackboard Updated                                                                                                    |
| Streamizations  | Read our what's new guide. Access courses from the Courses link on the left menu. There are no major changes to Blackboard courses. Learn how to organize your                                                                                                    |
| Calendar        | What has moved? Access MyMedia and Content from the Tools menu link. Lockdown Browser information on this page below.     'Join our new Teams site to receive more frequent Blackboard update info and discuss Blackboard (and instructional tech tools) with colleagues.     Beakter for an uncompleting trajent webling to learn about the Blackboard and the tools: |
| Messages        | Blackboard Office Hours (faculty/staff live online support) weekdays, 11am - Spm ET. <u>Jointhe session »</u> Course case is black make using both makes and black make using both the session weekdays.                                                                                                    |
| Grades          | Courses mismign in the course page is busine mate sure your noviewer down is a nove, in the search box, then bus down any previous searches. Click your name on the left menu to update your profile photo and <u>notifications settings</u> . Questions? Email <u>courses@gmu.edu</u> or contact the <u>ITS support Center</u> .                                      |
| Tools           | Welcome Students!                                                                                                    |
| ⊖ Sign Out      | Student Blackboard Updates                                                                                                    |
|                 | Read our what's new guide. Access courses from the Courses link on the left menu. There are no major changes to Blackboard courses. Learn how to organize your                                                                                                    |
|                 | Courses page. What has moved? Access MvMedia from the Tools link on the left menu. Lockdown Browser download information on this page below. The Activity Stream displays course                                                                                                    |
|                 | updates and due dates.                                                                                                    |
|                 | <ul> <li>Confirm settings: Click your name on the left menu to update your profile holds and nonfifications settings. Choose to receive emails and push notifications based on specific events in Blackhoard for example to remind your when an assignment is due).</li> </ul>                                                                                         |
|                 | <ul> <li>Course Missing? If the Courses page is blank, make sure your browser zoom is at 100%. In the search box, clear out any previous searches. If one course is missing, change</li> </ul>                                                                                                    |
|                 | "Current Courses" to the current semester. It can take up to 24 hours after you register for a class in PatrioWeb, for it to be visible in Blackboard.                                                                                                    |
|                 | Questions? Email your instruction and the TS support Center.                                                                                                    |
| Privacy         |                                                                                                    |
| Terms           | Student Help                                                                                                    |

• Click on **Special Education Cohort Registration** under Current Organizations (Should you experience any problems accessing this organization please contact <a href="mailto:spedreg@gmu.edu">spedreg@gmu.edu</a>)

| MASON           | Organizations                                                                               |                                     |
|-----------------|---------------------------------------------------------------------------------------------|-------------------------------------|
| 🚊 Home          | Current Organizations 🔻                                                                     | Upcoming Organizations $ ightarrow$ |
|                 |                                                                                             |                                     |
| Activity Stream | ■     ■     Q. Search your organization     Filter     Open Organizations ▼                 | 25 💌 items per page                 |
| Courses         | Assorted Dates                                                                              |                                     |
| 였 Organizations | AU_CEHD_Adapted_Consortium_Registration<br>Adapted Consortium Registration                  | ☆ …                                 |
| Calendar        | Multiple Leaders   More info v                                                              |                                     |
| Messages        | CSA_ITU_MST                                                                                 |                                     |
| 🛃 Grades        | Microstrategy training and User Groups<br>Multiple Leaders   More info v                    | ъ                                   |
| Tools           | CSA, HR, Payroll_Online_Training                                                            |                                     |
| ⊖ Sign Out      | Online HR & Payroll Training<br>Multiple Leaders   More Info ~                              |                                     |
|                 | AU_CEHD_SEA<br>Special Education Cohort Registration<br>Multiple Leaders   More Info ~      | ☆ …                                 |
| Privacy         | AU_CEHD_SEAIS<br>Special Education Instructor Site<br><u>Multiple Leaders</u>   More info ~ | ¢                                   |

Once you have accessed Special Education Cohort Registration, please be sure to read any information provided on the next screens carefully since completing an enrollment request on this site creates a <u>binding</u> registration request.

• Click on **Special Education Cohort Registration** on the home screen of the organization.

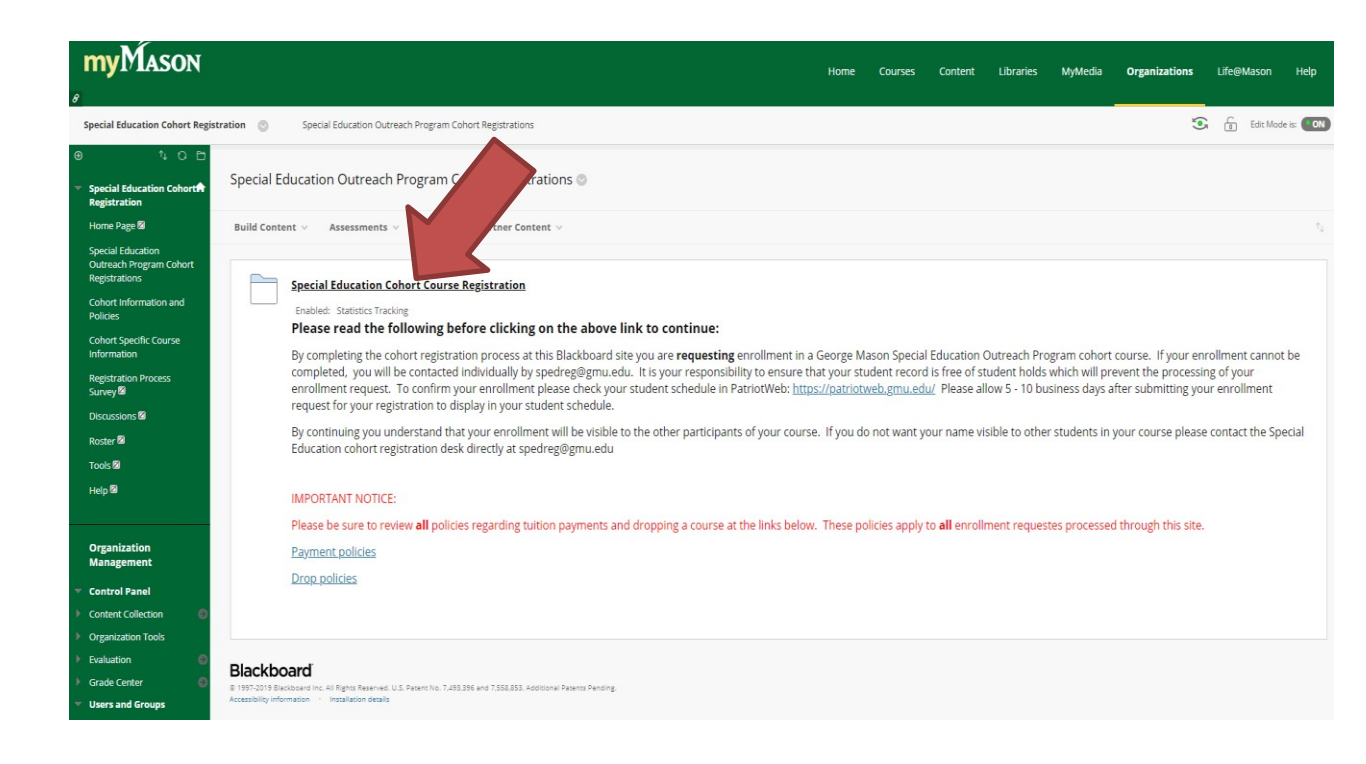

- Click on the name of the county sponsoring your cohort.
- Click on the course number verify this is indeed the course you would like to take.
- Click on Sign Up at the bottom of the next screen to create your enrollment request. (If your enrollment request cannot be processed you will be contacted individually by spredreg@gmu.edu)